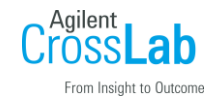

## MassHunterAcquisition ソフトウェアのログブック確認方法

- 1) MassHunterAcquisition ソフトウェアを起動します。
- 2)赤く囲った本のマークのアイコンをクリックすると現在のログブックが開きます。

| 🥺 5977/拉張 MassHunter -                 | DEFAULT.M / ATUNE.U / default | .sequence.xml              |        |     |
|----------------------------------------|-------------------------------|----------------------------|--------|-----|
|                                        | /ス(S) 表示(V) 中断(A) チェックアウ      | ト(C) ウィンドウ(W) グラフィック(G) ヘノ | √ルプ(H) |     |
| ***                                    |                               |                            | - 🎝    |     |
| 🎆 機器コントロール                             |                               |                            | $\sim$ |     |
| 分析ステータス:<br>オフライン<br>機器ステータス:<br>オフライン | サンブル名:<br>データファイル             | 10.0<br>分析時間               |        | ۲ ک |
| <u>৩</u> .                             | ーケンス                          | メソッド                       |        | 機器  |
|                                        | â 🕅 🖓                         |                            | 💭 🕹 🍓  |     |

3)表示されたログブックのタイムスタンプからエラーが起きた日時を確認することも可能です。

| ■現在のログブック - mslogbk.htm |                                         |                                |          |
|-------------------------|-----------------------------------------|--------------------------------|----------|
| ファイル( <u>E</u> )        |                                         |                                |          |
| タイムスタンプ                 | スープ スープ スープ スープ スープ スープ スープ スープ スープ スープ | メッセージ                          | <u>▲</u> |
| 2019/10/07 11:26:19     | MassHunter                              | シャットダウンが発生しました.                |          |
| 2020/03/09 14:52:31     | MassHunter                              | スタートアップを開始しました。                |          |
| 2020/03/09 14:52:44     | MSD MSD597xShared                       | MSD597xShared init             |          |
| 2020/03/09 14:52:47     | メソッド                                    | メソッド読み込み中 DEFAULT.M            |          |
| 2020/03/09 14:52:51     | Startup                                 | 測定ソフトを正しく実行するには、メモリーを追加してください。 |          |
| 2020/03/09 16:20:43     | MassHunter                              | シャットダウンが発生しました。                |          |
| 2020/03/12 15:56:52     | MassHunter                              | スタートアップを開始しました。                |          |
| 2020/03/12 15:56:53     | MSD MSD597xShared                       | MSD597xShared init             |          |
| 2020/03/12 15:57:00     | メソッド                                    | メソッド読み込み中 DEFAULT.M            |          |
| 2020/03/12 16:24:48     | MassHunter                              | シャットダウンが発生しました。                |          |
| 2020/03/2414:17:16      | MassHunter                              | スタートアップを開始しました。                |          |
| 2020/08/24 14:17:19     | MSD MSD597xShared                       | MSD597xShared init             | -        |
|                         | is i lii                                |                                |          |

4)過去のログブックを確認したい場合には、開いたログブックの「ファイル」メニューから過去のログブックファイルを開くことで確認が可能です。過去のログブックは、
「D:¥MassHunter¥GCMS¥X¥mslogbook\_history」(X はコンフィグしている機器番号)

に保存されています。